# ハードウェアトークンを使用した操作の流れ

ハードウェアトークンに表示されるパスワードは、ワンタイムパスワードとトランザクション認証用ワンタイムパスワードの2種類があります。インターネットバンキングのお取引によって、いずれかのパスワードの入力が必要です。

### 1. お取引毎に入力するワンタイムパスワードの種類

| お取             | 31        | ワンタイムパスワードの種類         |  |  |
|----------------|-----------|-----------------------|--|--|
| ログイン           |           | ワンタイムパスワード            |  |  |
| לי⊒ו           | 振込        | トランザクション認証用ワンタイムパスワード |  |  |
| 加込             | 振込予約取消    | ワンタイムパスワード            |  |  |
| 税金・各種          | オンライン方式※1 | トランザクション認証用ワンタイムパスワード |  |  |
| 料金の払込み 「などをあらり | 情報リンク方式※2 | ワンタイムパスワード            |  |  |
| 上記以外のお取引       |           | ワンタイムパスワード            |  |  |

※1 インターネットバンキング上で、収納機関番号等を入力して払い込む方式を指します。

※2 収納機関ホームページより納付書・請求書を照会・選択し、払い込む方式を指します。

### 2. ログインの操作方法

#### (**ワンタイムパスワード**を入力する一例です)

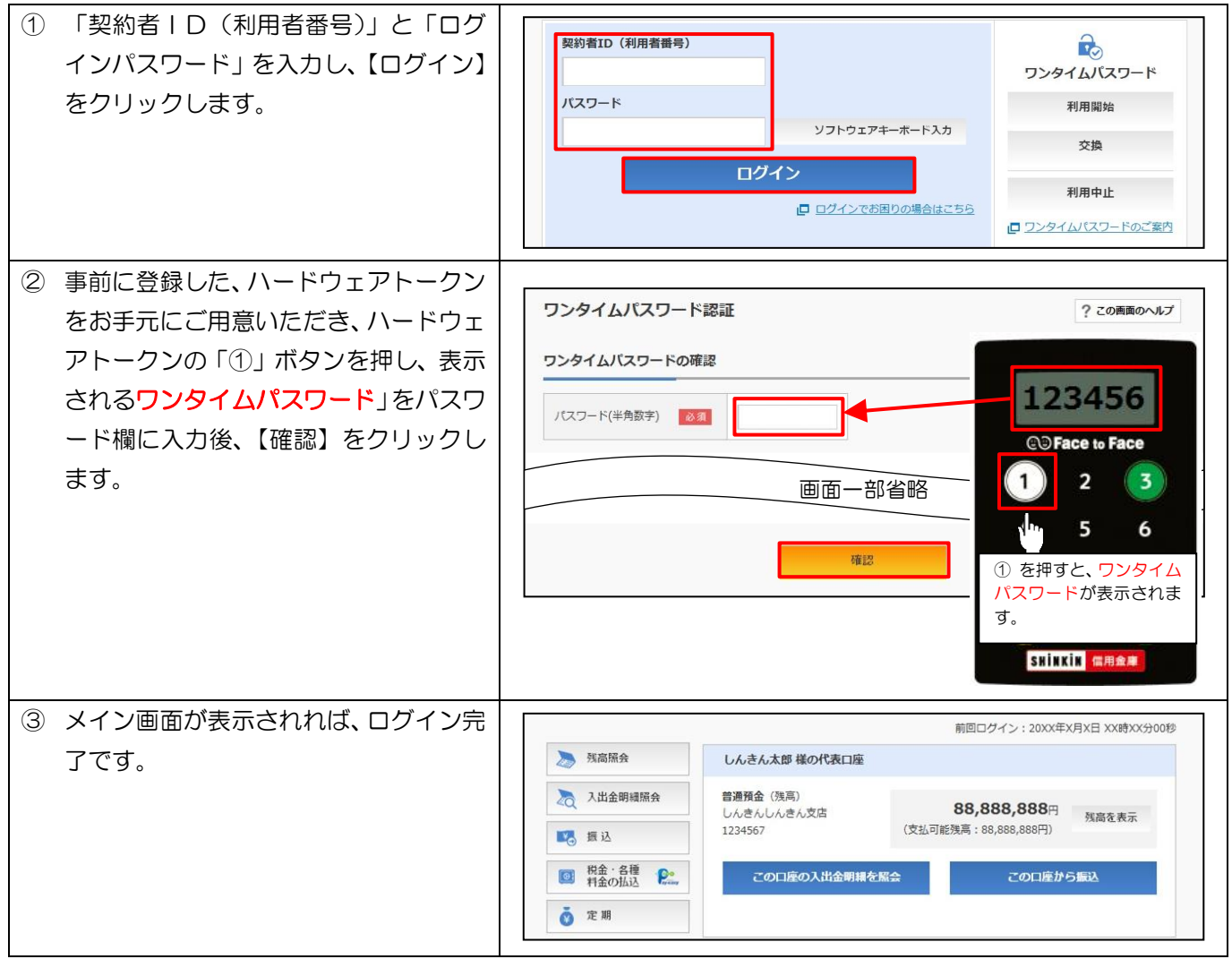

## 3. 振込の操作方法

# (トランザクション認証用ワンタイムパスワードを入力する一例です)

| <ol> <li>インターネットバンキングの振込メニ<br/>ューより振込操作を行い、右図の振込内</li> </ol> |                                                                                                    | 振込内容の確認                                     | 振込内容の確認                                                                                                    |                                                                                                    |                                                                           |  |
|--------------------------------------------------------------|----------------------------------------------------------------------------------------------------|---------------------------------------------|----------------------------------------------------------------------------------------------------|----------------------------------------------------------------------------------------------------|---------------------------------------------------------------------------|--|
|                                                              |                                                                                                    |                                             |                                                                                                    |                                                                                                    |                                                                           |  |
|                                                              | 容の確認画面まで操作を進めてくださ                                                                                                    | 振込先情報                                       | 振込先口座                                                                                                    | 東京A信用金庫 本店 普通 0000001                                                                                                    | ₹7 E                                                                      |  |
|                                                              |                                                                                                    |                                             | 受取人                                                                                                    | 5)#) //t]                                                                                                    |                                                                           |  |
|                                                              |                                                                                                    | 引落先情報                                       | 引落口座                                                                                                    | 本店 普通 9999999                                                                                                    | έΤŒ                                                                       |  |
|                                                              |                                                                                                    |                                             | 振込依頼人                                                                                                    | 3)\$) 909                                                                                                    |                                                                           |  |
| 2                                                            | 振込内容の確認画面が表示されたら、事<br>前に登録した、ハードウェアトークンを<br>お手元にご用意いただき、「③」ボタン<br>を押し、ハードウェアトークンを起動し<br>ます。                                             |                                             |                                                                                                    | <ul> <li>CD Face to Face</li> <li>1 2 3</li> <li>4 5 4</li> <li>3を押し、ハードウェアトークンを起動します。</li> </ul>                        |                                                                           |  |
| 3                                                            | 振込内容の確認画面に表示されている<br>振込先口座番号を、ハードウェアトーク<br>ンに入力し、「OK」ボタンを押し、振<br>込内容の確認画面の【パスワード入力<br>へ】をクリックします。<br>※振込先口座番号の入力時に、×ボタン<br>を押すと1文字削除します | 振込内容の確認<br>振込先情報<br>引落先情報<br>振込内容           | g<br>授取人                                                                                                    | 東京A信用金庫 本湾 普通 0000001<br>ジナジ ハtJ<br>本语 普通 9999999<br>ジナジ タロ9<br>2017年08月31日<br>10,000円<br>10,000円<br>10,100円<br>パスワード入力へ | 0000001<br>② Face to Face<br>2 3<br>先口座番号を入力<br>〇 K」を押します。<br>8 1<br>0 0K |  |
| 4                                                            | ハードウェアトークンに表示される「ト<br>ランザクション認証用ワンタイムパス<br>ワード」をパスワード欄に入力後、【振<br>込実行】をクリックします。<br>「振込の手続きが完了しました。」と表<br>示されれば、操作終了です。                   | <b>振込</b><br>引席・振込先口<br>ワンタイムバス<br>パスワード(半知 | 振込       「第、振込先口座の指定       振込内容の入力       (振込内容の施定       振込手続の充了         ワンタイムパスワードの入力       (1234456)         パスワード(半角数字)       (127-ド(半角数字))         画面一部省略       7       8         (国立)       (12)       (12)         (国立)       (12)       (12)         (国立)       (12)       (12)         (12)       (12)       (12)         (12)       (12)       (12)         (12)       (12)       (12)         (12)       (12)       (12)         (12)       (12)       (12)         (12)       (12)       (12)         (12)       (12)       (12)         (12)       (12)       (12)         (12)       (12)       (12)         (12)       (12)       (12)         (12)       (12)       (12)         (12)       (12)       (12)         (12)       (12)       (12)         (12)       (12)       (12)         (12)       (12)       (12)         (12)       (12)       (12)         (12)       (12)       (12)         (12)       (12)       (12)         < |                                                                                                    |                                                                           |  |

4. 電池残量表示について

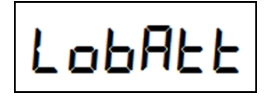

電池残量が少なくなると、液晶画面に左図の表示が出ますので、お取引店にて交換 をお申込ください。